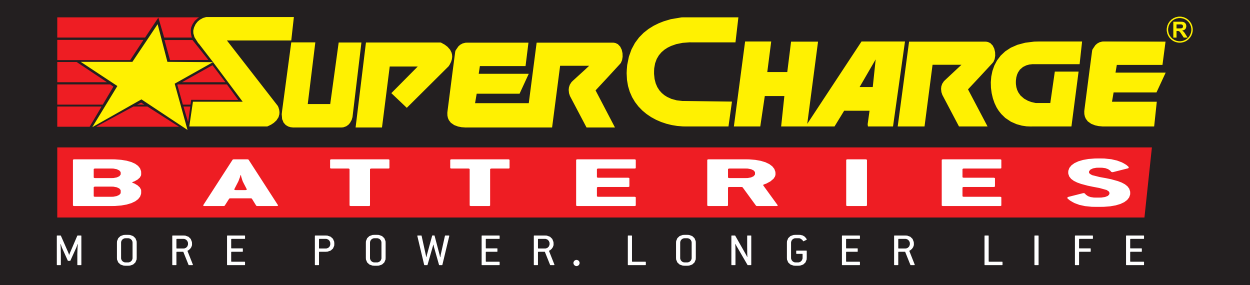

QO

(A) (OT

A to D to 12

25

# BRT-12 CONFIGURATION TOOL SUITE INSTALL GUIDE

**BATTERY REPLACEMENT SIMPLIFIED** 

#### **DOWNLOAD BRT-12 PC SUITE**

Follow this procedure to download the latest PC Suite from

www.supercharge.com.au/resources/accessories/.

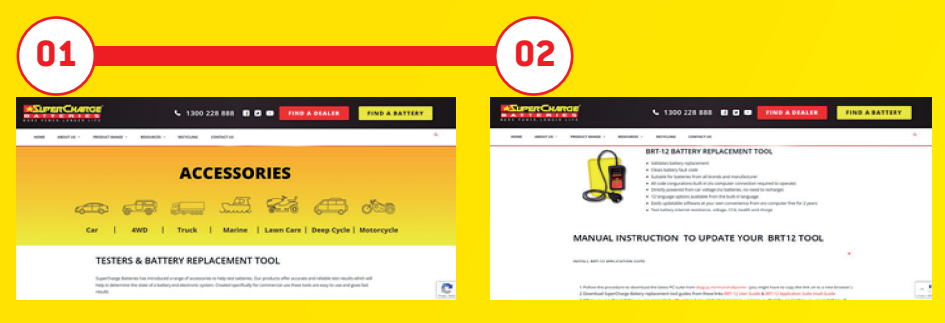

Locate the Supercharge Batteries Diagnostic Tool section of the website. Follow the instructions to download the PC Suite.

#### **BRT-12 PC SUITE INSTALLATION**

Follow this procedure if you are installing the BRT-12 PC Suite for the first time.

|                                                                                                    | 02                                                                                                    |                                                                                     | 03                                                                                                    |
|----------------------------------------------------------------------------------------------------|----------------------------------------------------------------------------------------------------|-------------------------------------------------------------------------------------|----------------------------------------------------------------------------------------------------|
|                                                                                                    | Supercharge BRT-12 Suite EN-AU 1.110                                                                                                    | x                                                                                   | 🗊 Supercharge BRT-12 Suite EN-AU 1.110 —                                                                 |
|                                                                                                    | Welcome to the Supercharge BRT-12 Suit                                                                                                    | e EN-AU 🔜                                                                           | Select Installation Folder                                                                               |
| This file is from an untrusted location.<br>Are you sure you want to run it?                                                                                       | The installer will guide you through the steps required to instal Super<br>1.118 on your computer.                                                                                                    | therge BRT-12 Suite BNAU                                                            | The installer will install Supercharge BRT-12 Suite EN-AU 1.110 to the following to                      |
| Program name: BRT-12 Suito<br>File origin: Network drive                                                                                                    |                                                                                                    |                                                                                     | To install in this folder, click. "Next". To install to a different folder, enter it below or<br>Epider: |
| Show details Yes No                                                                                                    |                                                                                                    |                                                                                     | o it refines tax for finder relations in the relation                                                    |
| This file is in a location outside your local network. Files from locations you don't<br>recognize can harm your PC. Only run this file if you trust the location. | W4494NG. This computer program is protected by copyright law on<br>Unantwoised duplication or diritik/ution of his program, or any portion<br>or oriminal penafles, and will be prosecuted to the maximum extent p | international tradies.<br>ofit, may result in severe civil<br>ssable under the low: |                                                                                                    |
| Change when these notifications appear                                                                                                    |                                                                                                    |                                                                                     |                                                                                                    |
|                                                                                                    | < Back                                                                                                    | iest> Cencel                                                                        | Affanta March                                                                                            |

- The installer will request permission to install the suite.
- Ensure that you have Administrator rights on the PC before continuing.

After you have run the BRT-12 PC Suite application, the 'Welcome to the Supercharge BRT-12 Suite' will be displayed, select 'Next'. The 'Select installation Folder' screen will appear accept the folder if appropriate and select 'Next'.

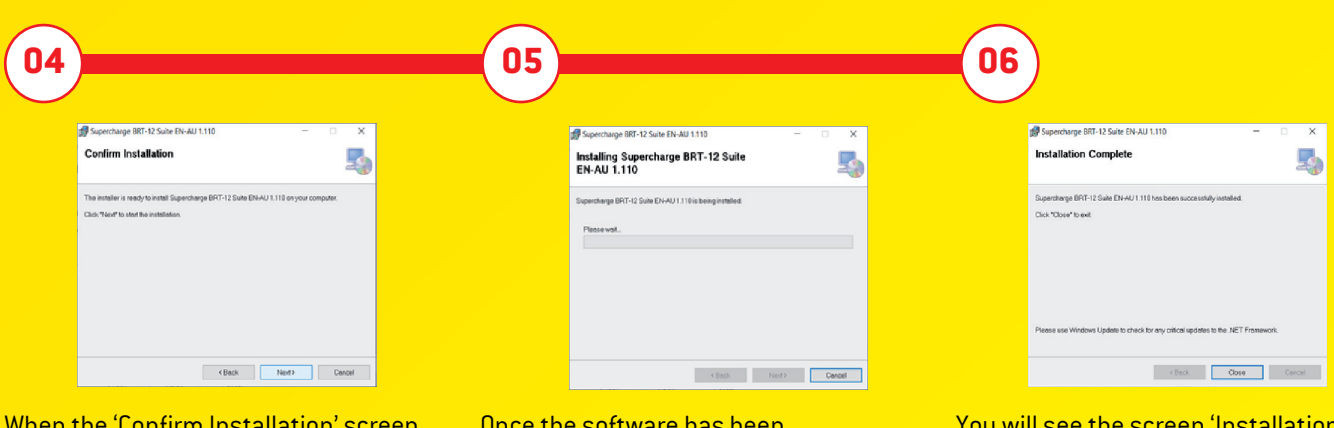

When the 'Confirm Installation' screen appears select 'Next'.

Once the software has been successfully installed select 'Next' You will see the screen 'Installation Complete' that confirms that the installation was successful, select 'Close'

#### **REGISTERING THE SUPERCHARGE BATTERIES BRT-12**

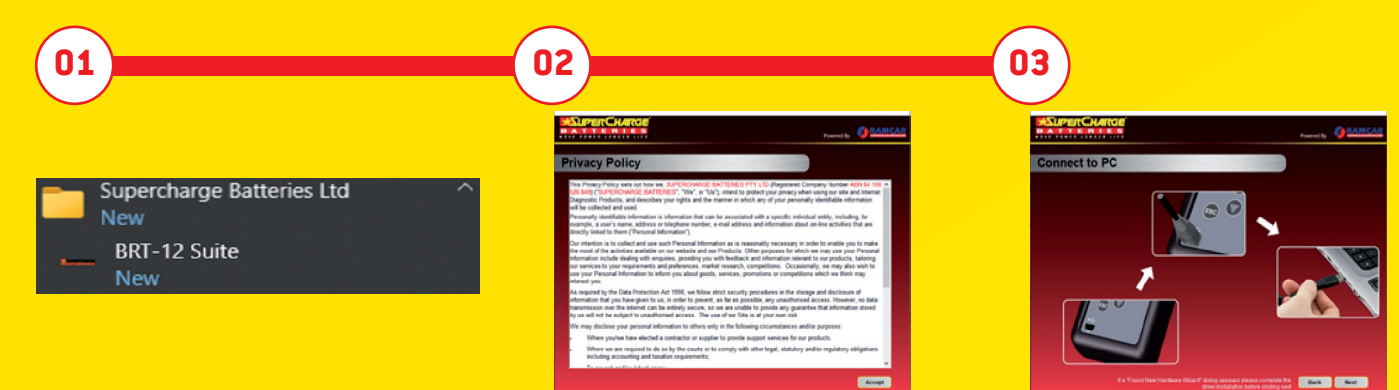

Run the BRT-12 PC Suite Application from the start menu, select 'Start' – 'Programs' – 'Supercharge Batteries Ltd' – 'BRT-12 Suite'. (There will also be an icon installed onto your desktop). Read the Privacy Policy and accept before continuing.

Connect the USB supplied to the BRT-12 and then to a USB port on the PC.

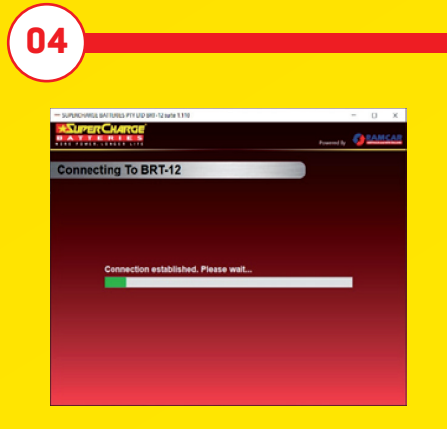

When you press the 'Next' button, the BRT-12 will be detected by the BRT-12 PC Suite.

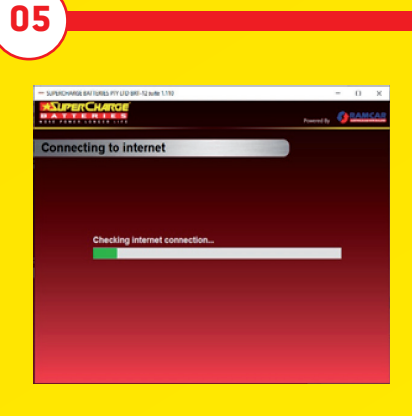

The Suite will then check the internet connection is present. If you experience problems at this point you will be directed to the Tests & Checks section of the BRT-12 PC Suite.

| Nasa ker Selakon jokak<br>ker jakon jakon<br>Jakon jakon jakon jakon jakon jakon jakon jakon jakon jakon jakon jakon jakon jakon jakon jakon jakon jakon jakon jakon jakon jakon jakon jakon jakon jakon jakon jakon jakon jakon jakon jakon jakon jakon jakon jakon jakon jakon jakon j | Product registr            | ation        |     |                |           |   |
|----------------------------------------------------------------------------------------------------|----------------------------|--------------|-----|----------------|-----------|---|
| Tás k).  Protine  Addestitet  Protine  Addestitet  protine  Addestitet  Conny  Conny  Topper  Conny  Conny      | Please enter the following | oetalla.     |     |                |           |   |
| Adees too 1 Profilian Adees too 1 Adees too 1 Adees to     |                            | Ms           | ÷   |                |           |   |
| Frightlame Address Hard 2<br>General Telescolor<br>Contrator Contrator<br>Telescolor Contrator Contrator                                                                                                    |                            |              |     | Address line 1 |           |   |
| Sumana <sup>1</sup> TawaDity<br>Consair<br>Telestere <sup>1</sup> County<br>Australia V                                                                                                    | First Name                 |              |     | Address line 2 |           |   |
| Company. Comp<br>Telephone County Australia                                                                                                    |                            |              |     | Town/City      |           | 1 |
| Teleptone County Australia ~                                                                                                    |                            |              |     |                |           |   |
|                                                                                                    | Telephone:                 |              |     |                | Austrolia | ~ |
| Type of businesses Menufacturer v * Postcode                                                                                                    |                            | Manufacturer | × 1 | Postcolic      |           |   |
| Enat                                                                                                    |                            |              |     |                |           |   |

06

Complete the 'Product Registration' ensuring you complete all sections marked with a '\*'. Once complete press the 'Next' button.

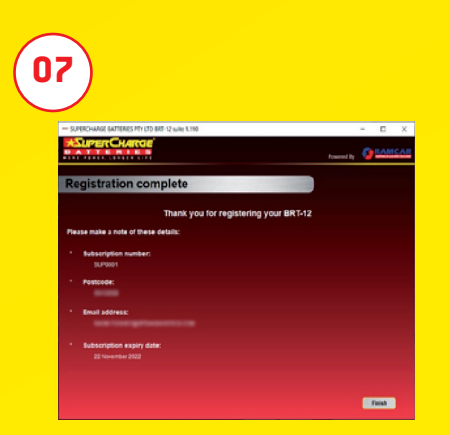

After a successful registration, a confirmation page will be displayed. Make a note of these details for future reference.

### **UPDATING THE SUPERCHARGE BATTERIES BRT-12**

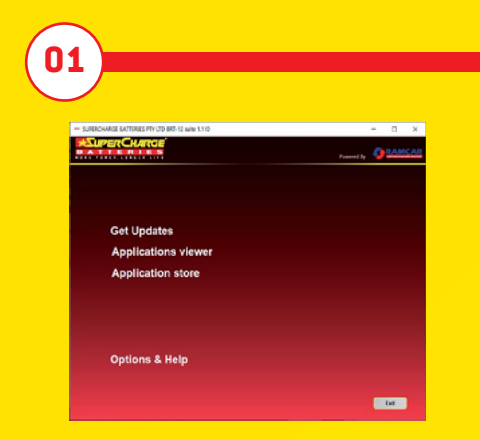

Select the option 'Get Updates'.

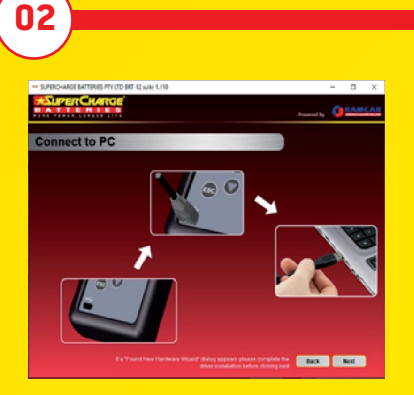

Connect the USB supplied to the BRT-12 and then to a USB port on the PC.

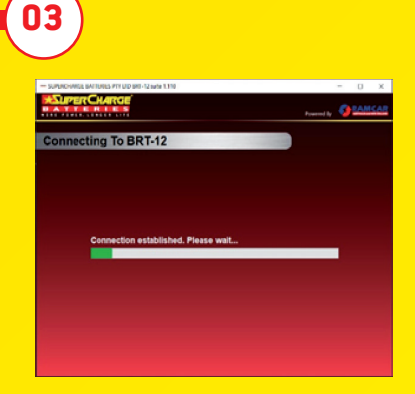

When you press the 'Next' button, the BRT-12 will be detected by the BRT-12 PC Suite.

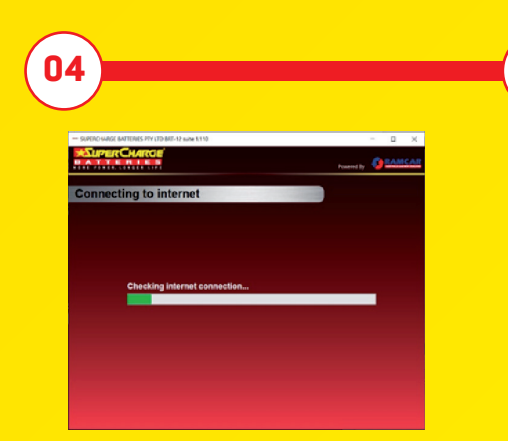

The Suite will then check the internet connection is present. If you experience problems at this point you will be directed to the Tests & Checks section of the BRT-12 PC Suite.

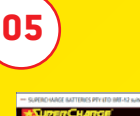

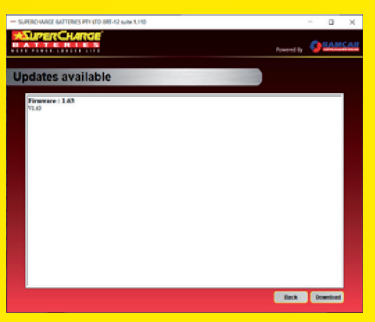

Follow the on screen instructions to update your tool to the latest version. A description of the updates will also be shown on screen.

#### **APPLICATIONS VIEWER**

Select 'Applications Viewer'

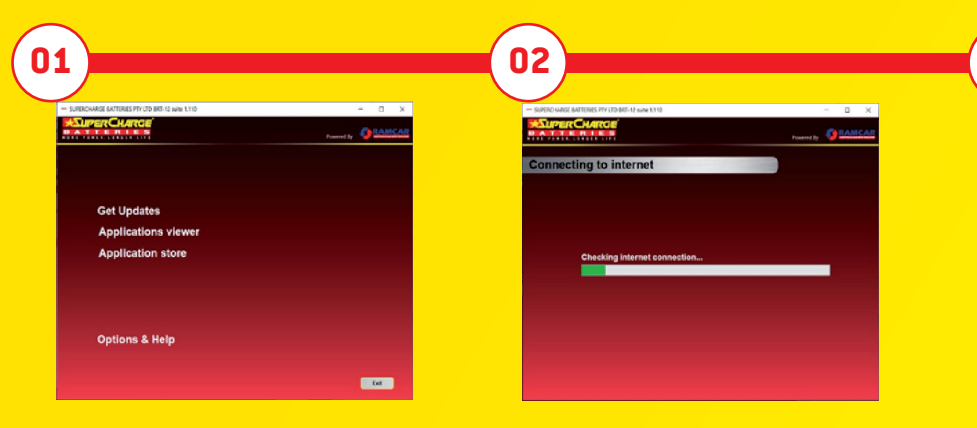

The Suite will then check the internet connection is present.

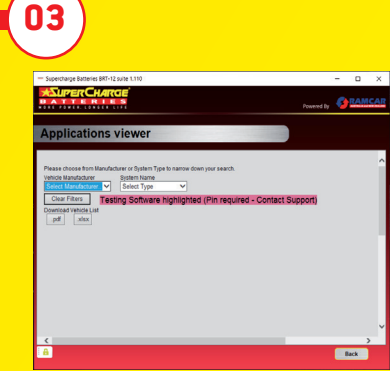

The Applications Viewer can be used to identify whether a vehicle is supported by the BRT-12.

### **USING THE APPLICATION STORE**

| - SURROHARSE BUTTERES PTY UTD BRT-12 with 1.110 | - a x              |
|-------------------------------------------------|--------------------|
|                                                 | Powerd by ORAMICAR |
|                                                 |                    |
| Get Updates                                     |                    |
| Applications viewer                             |                    |
| Application store                               |                    |
|                                                 |                    |
| A 11-1-1                                        |                    |

It is possible to renew the subscription for the Supercharge Batteries BRT-12 through the application store in the BRT-12 PC Suite. To do this, select 'Application Store'.

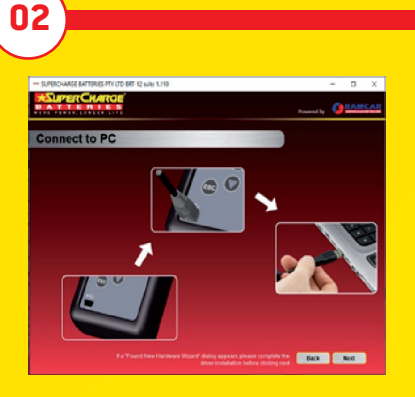

Connect the USB supplied to the BRT-12 and then to a USB port on the PC.

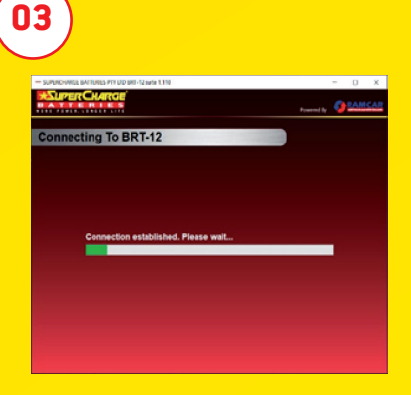

When you press the 'Next' button, the BRT-12 will be detected by the BRT-12 PC Suite.

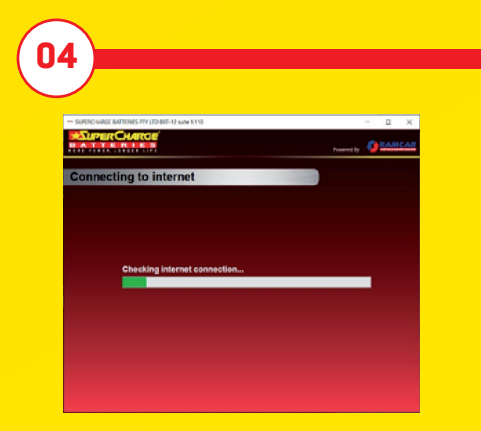

The Suite will then check the internet connection is present. If you experience problems at this point you will be directed to the Tests & Checks section of the BRT-12 PC Suite.

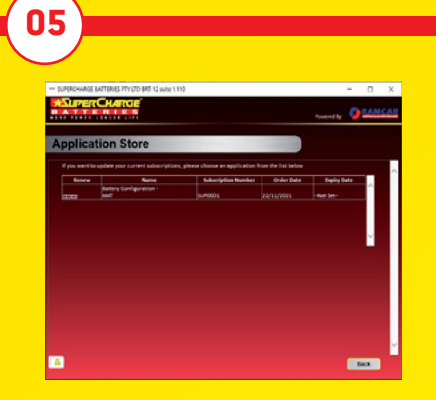

The following page should be displayed. Select 'Renew'.

08

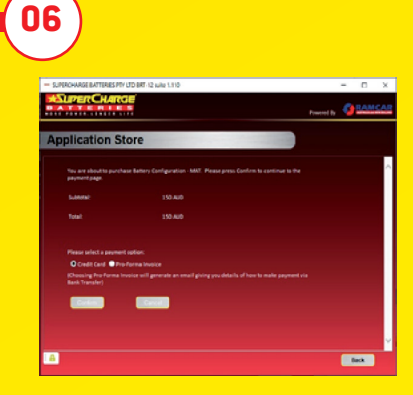

Select 'Confirm'.

09

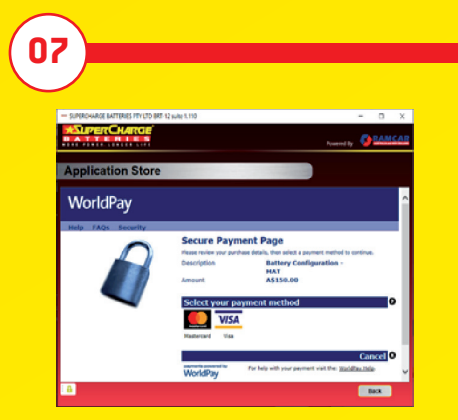

You will be directed to the payment page. Select the type of card you will be making the payment with.

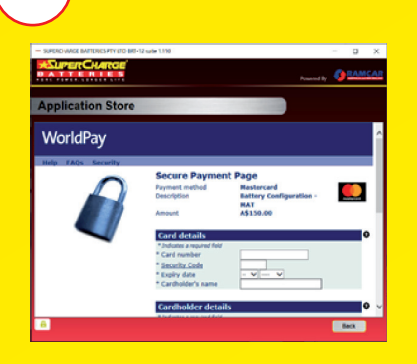

Enter your details as required, then select 'Make Payment'.

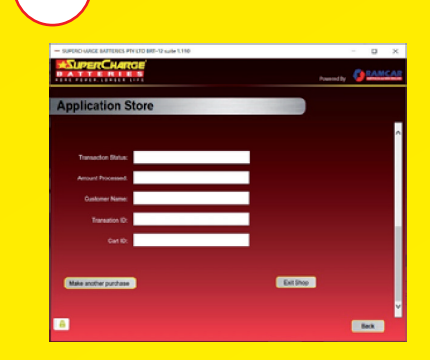

You will be directed to the payment confirmation screen.

#### **OPTIONS & HELP**

| SURROWAGE MUTURES PTY (TO BRI-12 wite 1.110 | - 0 x     |
|---------------------------------------------|-----------|
| BATTERIES                                   | Powerd by |
|                                             |           |
|                                             |           |
| Get Updates                                 |           |
| Applications viewer                         |           |
| Application store                           |           |
|                                             |           |
|                                             |           |
|                                             |           |
|                                             |           |

Select 'Options & Help' from the menu.

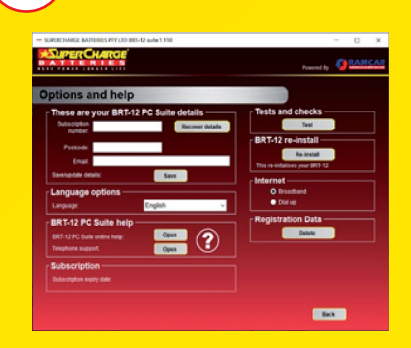

02

05

If you are advised to change your subscription number & postcode you can do this from here.

| Options and help                                                                                                    |                                                                                                    |
|----------------------------------------------------------------------------------------------------|----------------------------------------------------------------------------------------------------|
| These are you BIT-12 AC Suite details<br>Meanwine Control of the Suite Suite Sui | Petts and checks     Petterset     Development     Development     Development     Development     Pregissation Data     Development     Development |

03

Selecting the 'Tests and Checks' button allows you to perform tests to verify that your Supercharge Batteries BRT-12 is functioning correctly and also verifies that you are able to connect to the website and download the latest software.

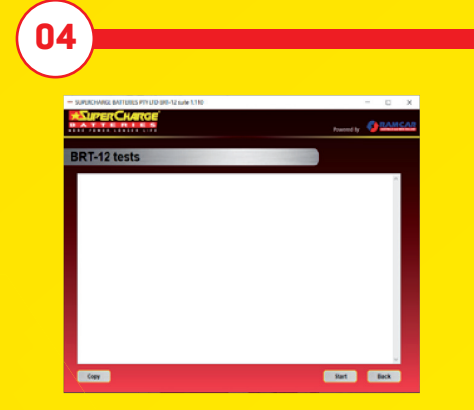

You will be asked to perform these tests if you experience problems and need to contact a customer services representative or engineer. This information is also reported back to the website in order for the engineer to assist you in resolving your problem.

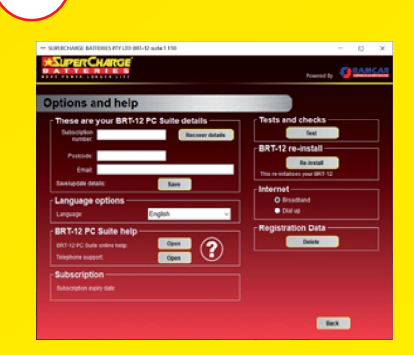

Selecting the 'Supercharge Batteries re-install' button allows you to force the Supercharge Batteries BRT-12 to download your latest update again. This can be used if you think there is a problem with your last update.

![](_page_5_Picture_11.jpeg)

Connect your BRT-12 as per the instructions within the Supercharge Batteries PC suite. Connect mini-USB to Supercharge Batteries BRT-12 and USB to PC. Refer to the 'Updating the Supercharge Batteries BRT-12' section for more information.

# www.supercharge.com.au

## 1300 737 244

![](_page_7_Picture_2.jpeg)